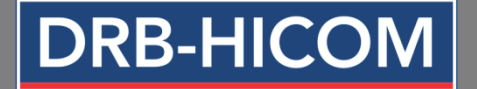

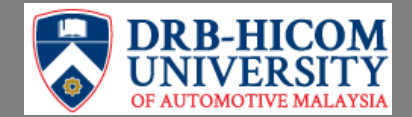

### GUIDELINE FOR MICROSOFT OFFICE 365 FOR DRB-HICOM U STUDENT

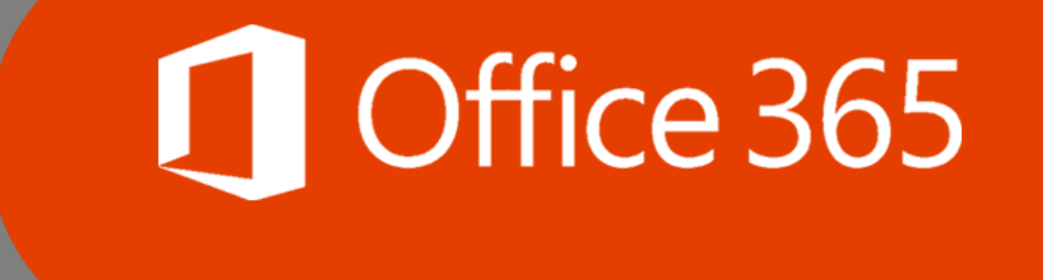

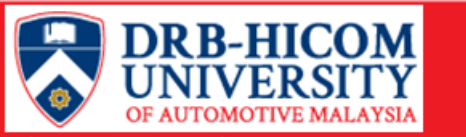

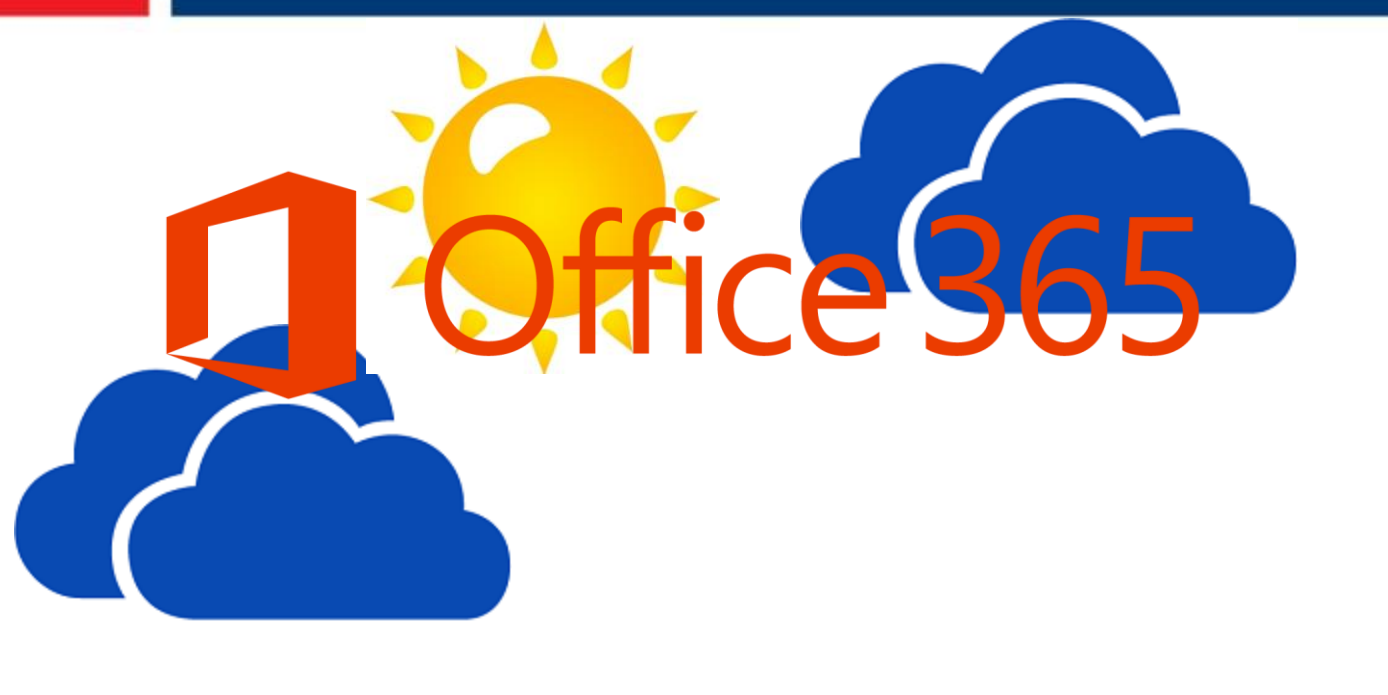

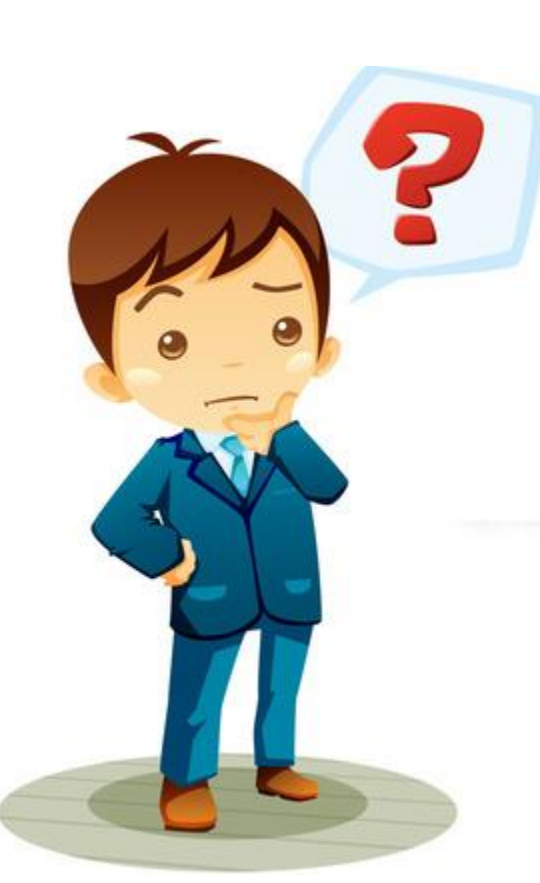

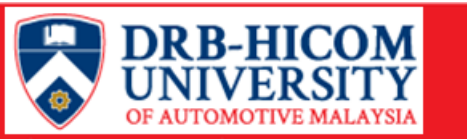

fice 365

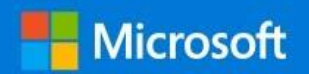

Office 365 refers to subscription plans that include access to Office applications plus other productivity services that are **enabled over** the Internet <u>##cloud services</u>

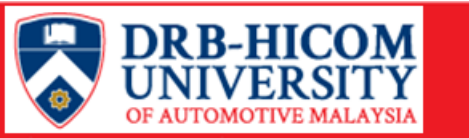

#### **Connect to Office 365 across all devices any time and anywhere**

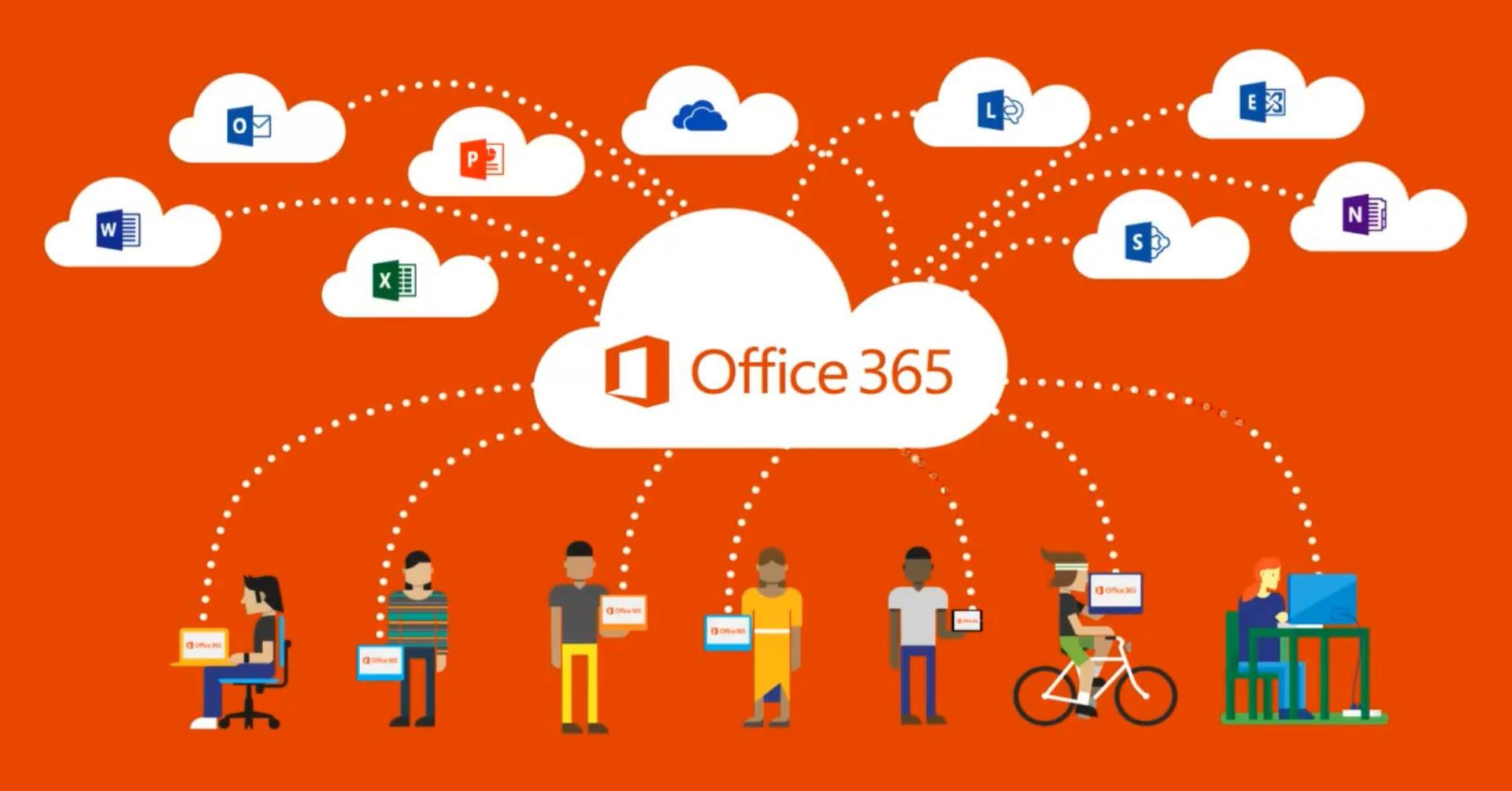

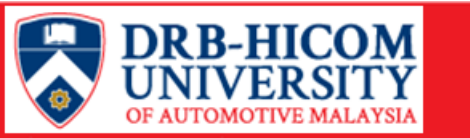

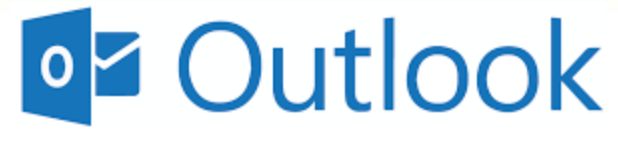

**50GB** inbox size/student

- Skype for Business
- IM, Audio, Video Conference

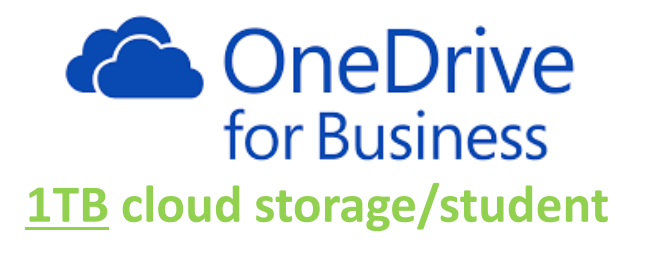

What student will get with Office 365?

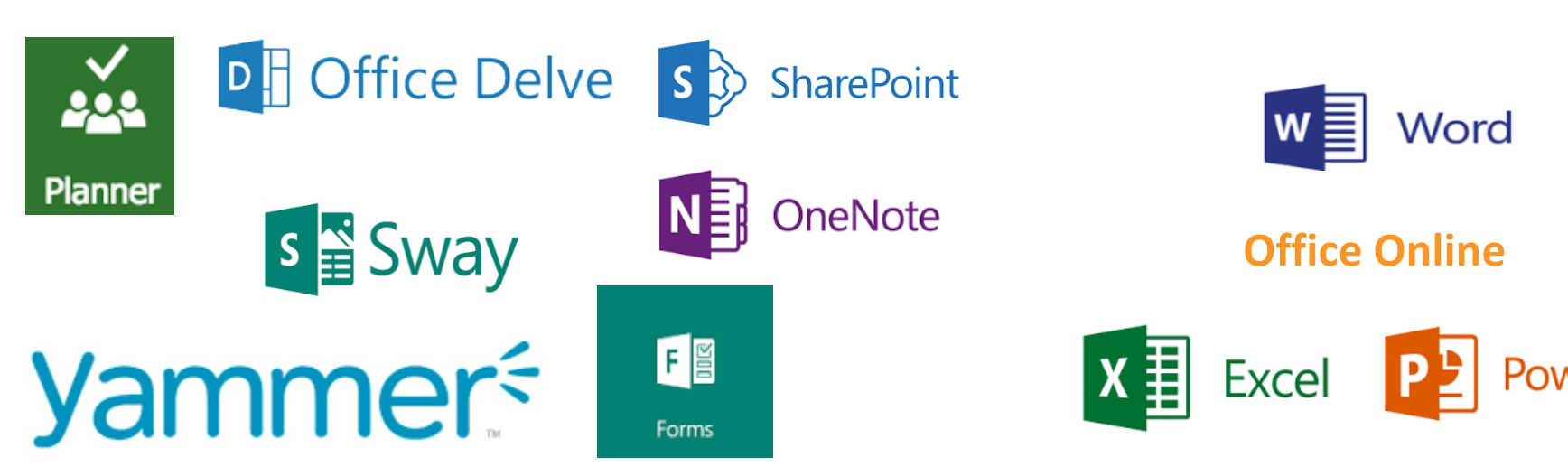

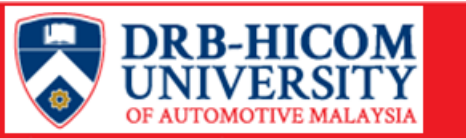

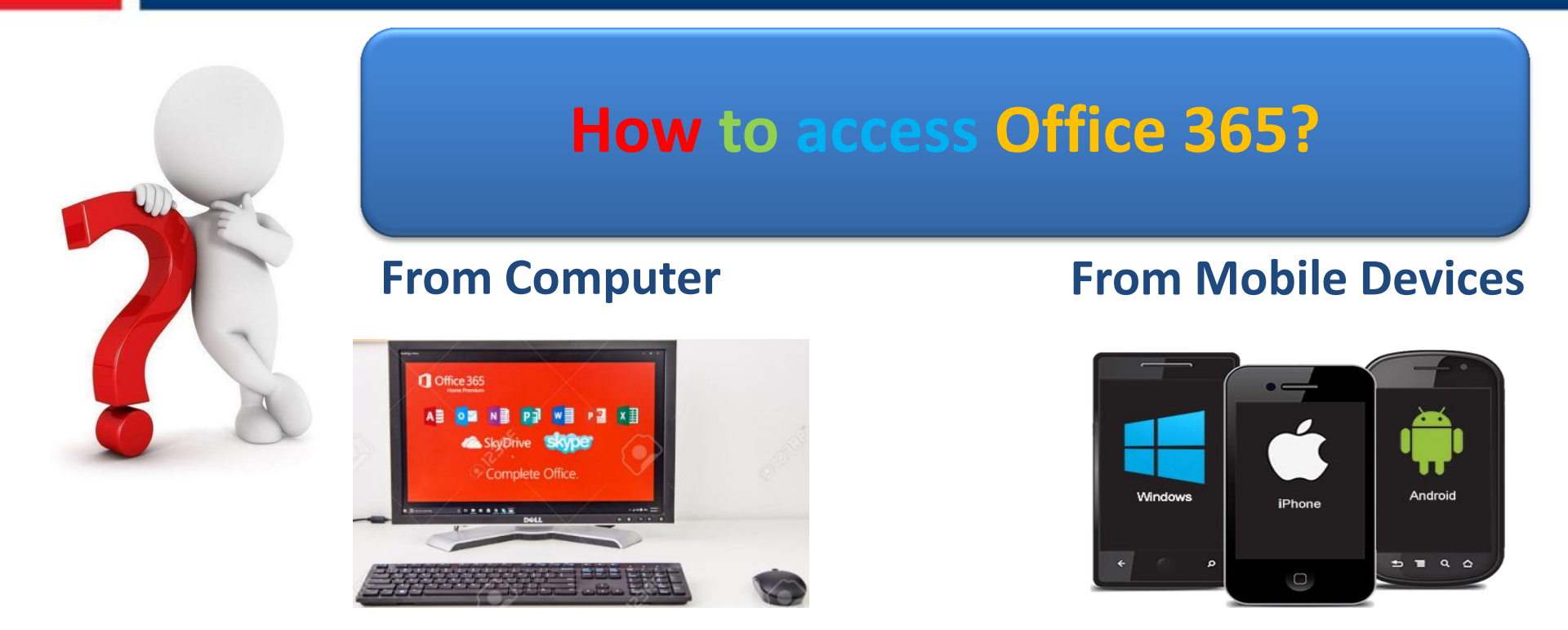

Student login password MUST be changed first before start using Office 365 especially email service. To change password, go to Self Service Password Reset (SSPR) portal at https://selfservice.dhu.edu.my and refer the guideline in Moodle LMS <u>here</u> or consult DHU IT Department for assistance.

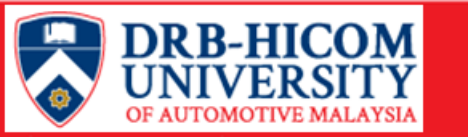

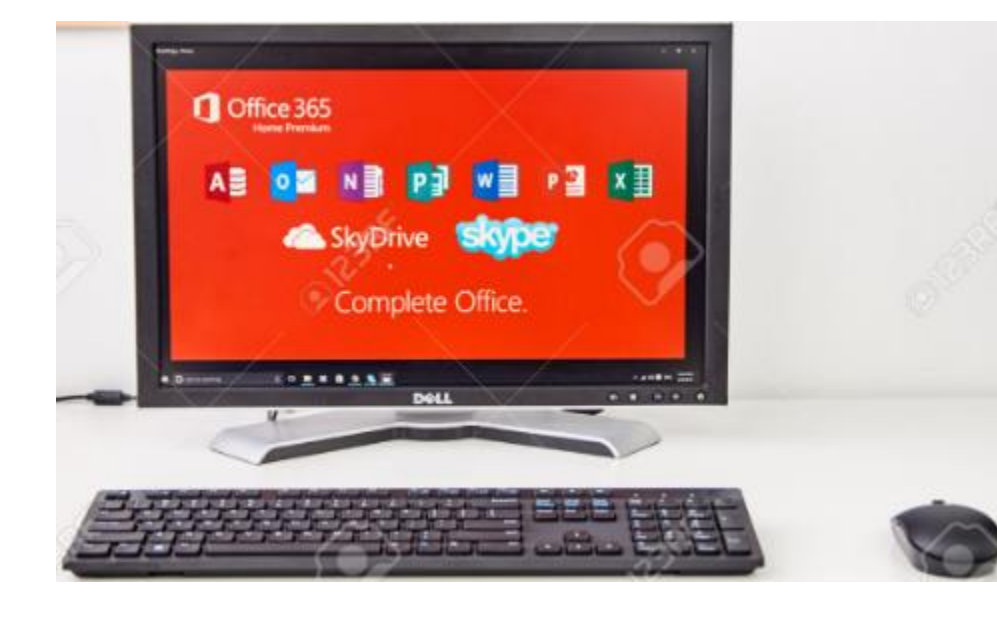

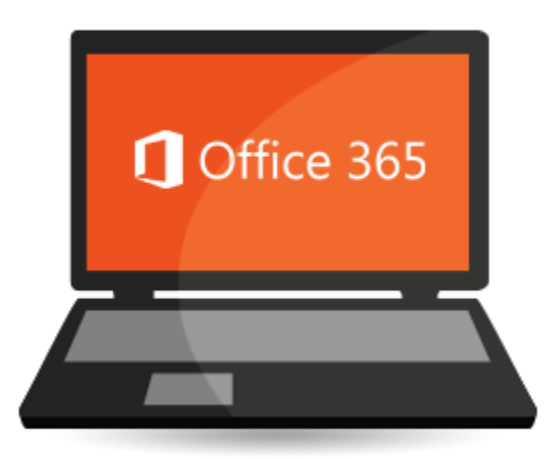

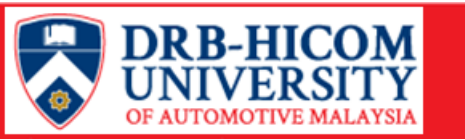

|   | Visit Office 365 p                                                                                                    | ortal https:/                                                                  | /portal.office.com |
|---|----------------------------------------------------------------------------------------------------|--------------------------------------------------------------------------------|--------------------|
| 2 | Enter student en                                                                                                    | nail and click                                                                 | Next               |
|   | Student Office 365's<br>email is Student ID with<br>DHU's student domain<br>(@student.dhu.edu.my)<br>Example<br>StudentID@student.dhu.edu. | Microsoft Sign in StudentID@student.dhu.edu.my Next Can't access your account? |                    |

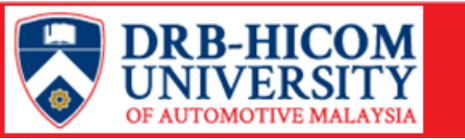

### Enter password and click Sign In

| Student.dhu.edu.my        |                                                 |
|---------------------------|-------------------------------------------------|
| Enter password            |                                                 |
| Back Sign in              |                                                 |
| Welcome to DHU Office 365 |                                                 |
|                           |                                                 |
|                           | © 2017 Microsoft Terms of use Privacy & cookies |

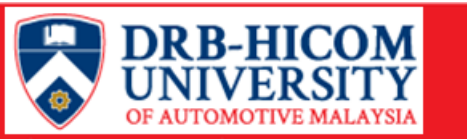

# 4 Click or × for Office 365 introduction. Once done, click Set your time zone

| 1                                        | × | Set your time zone<br>To set your profile photo and receive reminders, go<br>to Mail and<br>set the time zone for your calendar. |
|------------------------------------------|---|----------------------------------------------------------------------------------------------------|
|                                          |   |                                                                                                    |
| Tools you need<br>for <mark>class</mark> |   |                                                                                                    |
|                                          |   |                                                                                                    |

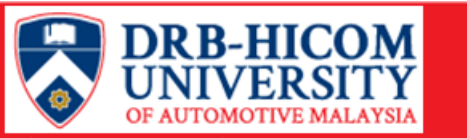

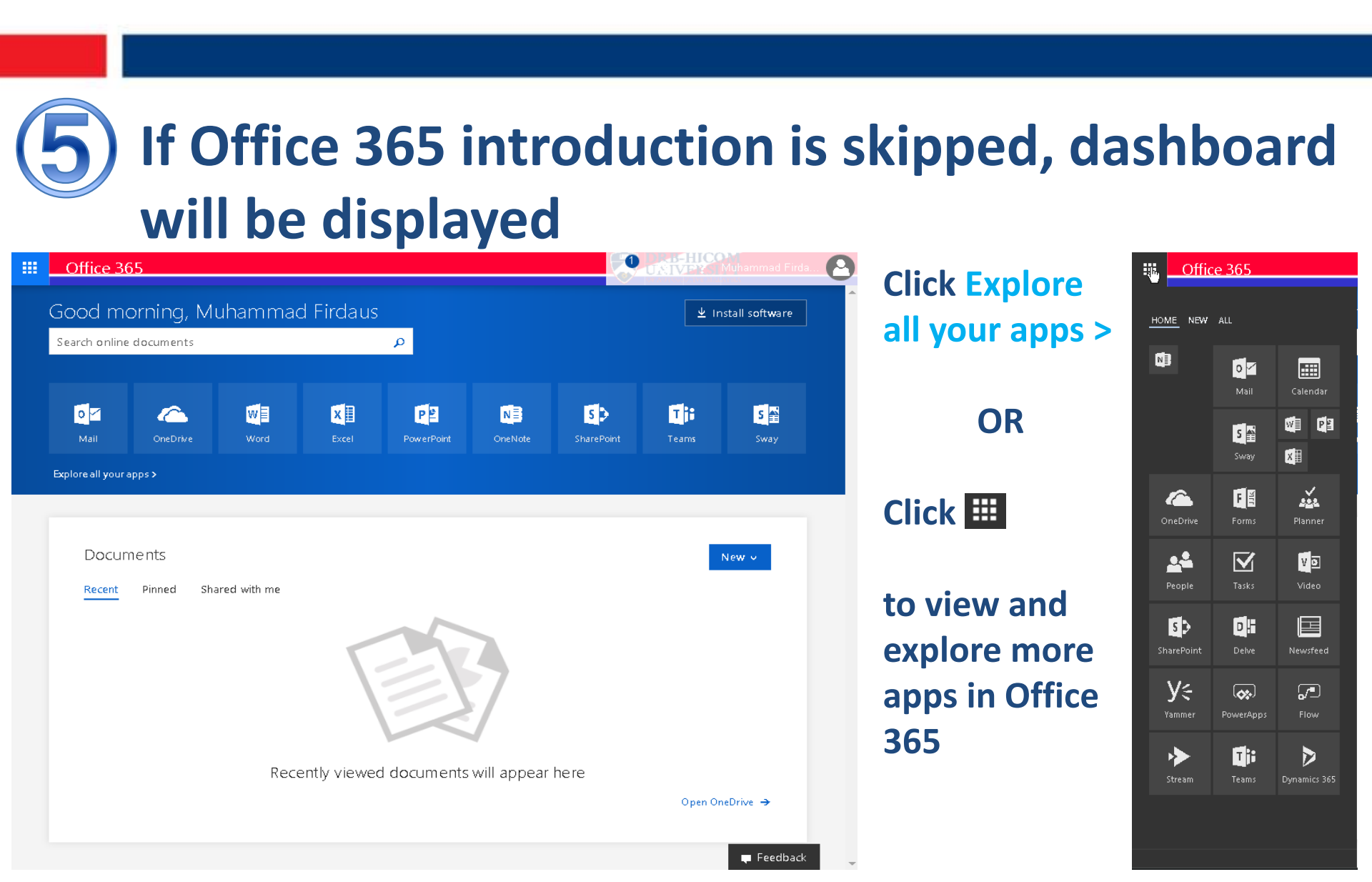

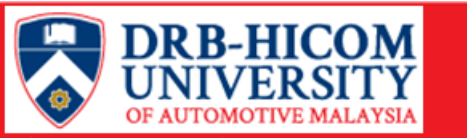

### 6 In Time Zone setting, select setting as below. Once done, click Save. Outlook will be opened

| 0 | Choose your preferred display language and home time zone below.<br>Language:<br>English (Malaysia)<br>Time zone:<br>[UTC+ 08:00) Kuala Lumpur, Singapore |
|---|----------------------------------------------------------------------------------------------------|
|   |                                                                                                    |

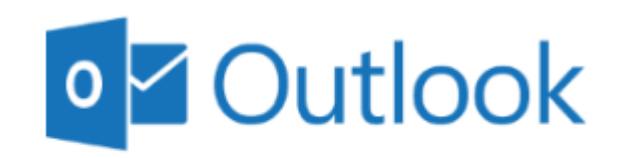

Opening your mailbox...

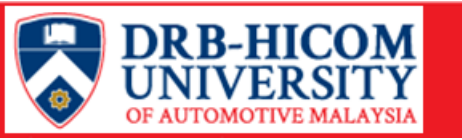

### **Outlook mailbox is displayed**

| III Office 365                                                                                              | Outlook                                                                                                    |                                                                                                    |
|----------------------------------------------------------------------------------------------------|----------------------------------------------------------------------------------------------------|----------------------------------------------------------------------------------------------------|
| Search Mail and People 🛛 🔎                                                                                  | 🕀 New   Y 🗴 Delete 🧧 Archive Junk   Y Sv                                                                                                    | weep Move to V Categories V ••• 🧐 Undo                                                                                    |
| <ul> <li>Folders</li> <li>Inbox</li> </ul>                                                                  | Inbox Filter V<br>Next: No events for the next two days.                                                                                                    | Library Extended Hour 02 v                                                                                                |
| Sent Items<br>Drafts<br>More<br>A Groups * New<br>A                                                         | DHU System Administrator; Moh     Library Extended Hour     (2) 20/9/2017     From: Mohd Khairi bi  DHU System Administrator  Announcement - Public Holiday on 4th Septen 31/8/2017 Assalammualakum and Good Day. In view of Prime Mi                                | Wed 20/9, 5:44 PM<br>DHU Student; DHU Staff; HR ∛                                                                         |
| Groups give teams a shared<br>space for email, documents,<br>and scheduling events.<br>Discover<br>+ Create | DHU System Administrator<br>DHU : PLANNED OUTAGE   NODE : NETWORK 2577/2017<br>Dear All, Good day,                                                                                                    | Show all 1 attachments (438 KB) Download Save to OneDrive - DRB-HICOM University of Automotive Malaysia                   |
|                                                                                                    | Promotion Booth     25/7/2017       From: Zaiton Abdullah Sent: Tuesday, July 25, 2017 10.39     Halimi Hashim; ITD       Halimi Hashim; ITD     test email from ITD to All Student     (2)       13/9/2016     Receivedl. Best Regards, Halimi Hashim Head of IT IT | Mohd Khairi bin Abd Manaf B S IV<br>Wed 20/9, 1038 AM                                                                     |
|                                                                                                    |                                                                                                    | ⊗ Show all 1 attachments (438 KB) Download<br>Save to OneDrive - DRB-HICOM University of Automotive Malaysia<br>Dear all, |
|                                                                                                    |                                                                                                    | Please refer to email below.                                                                                              |
|                                                                                                    |                                                                                                    | DHU library will be open at 8.30am – 9.00pm from 25 <sup>th</sup> Sept – 12 <sup>th</sup> Oct<br>during examination week. |
|                                                                                                    |                                                                                                    | Please remind our students to use this opportunity wisely.                                                                |
| M 📰 🦀 🗹                                                                                                    |                                                                                                    | Thanks.                                                                                                    |

#### To sent new email

| 🕀 New 🗵       | <u> </u> Delete |
|---------------|-----------------|
| Email messag  | e               |
| Calendar ever | nt              |
| Group         |                 |
|               |                 |

#### **To sign out Office 365**

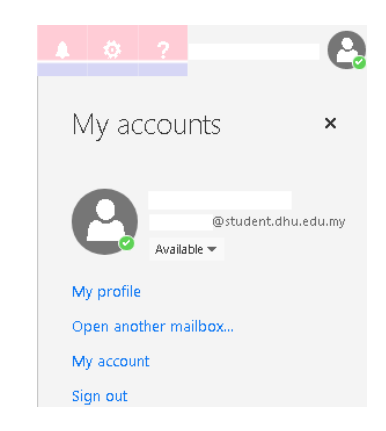

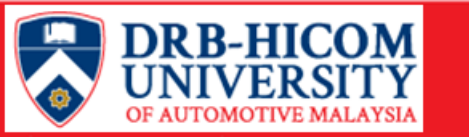

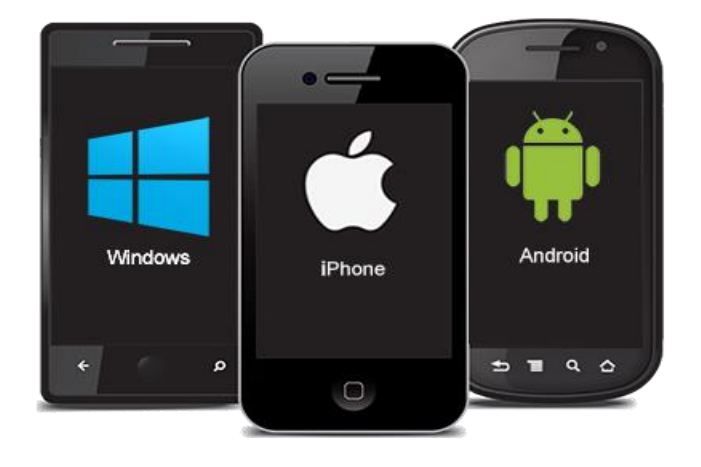

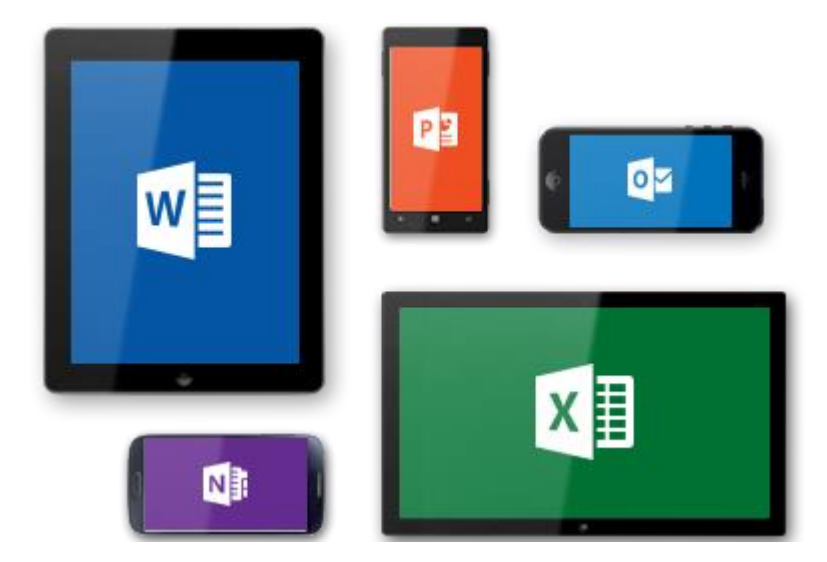

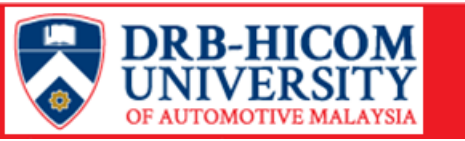

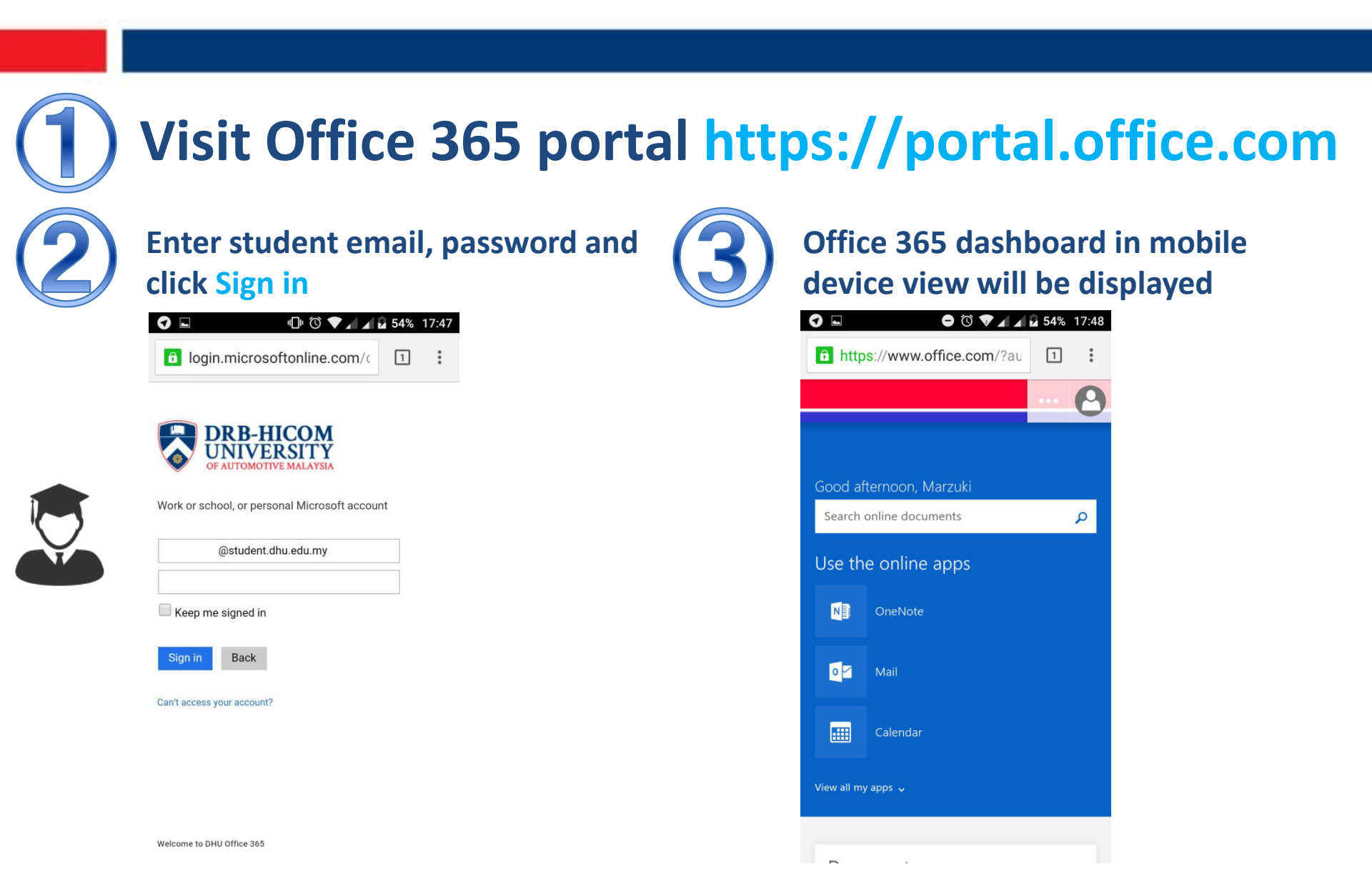

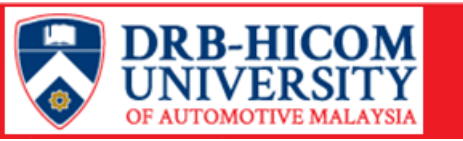

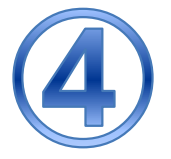

### Scroll down to view more

| https://www.office.com/?au                 |  |
|--------------------------------------------|--|
| 🙆                                          |  |
| <u>View all my apps</u> v                  |  |
| Documents                                  |  |
| Recent Pinned Shared with me               |  |
|                                            |  |
| Recently viewed documents will appear here |  |
| Open OneDrive 🔶                            |  |

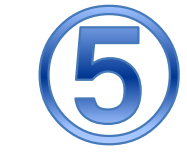

# To sign out, click picture profile and click Sign Out

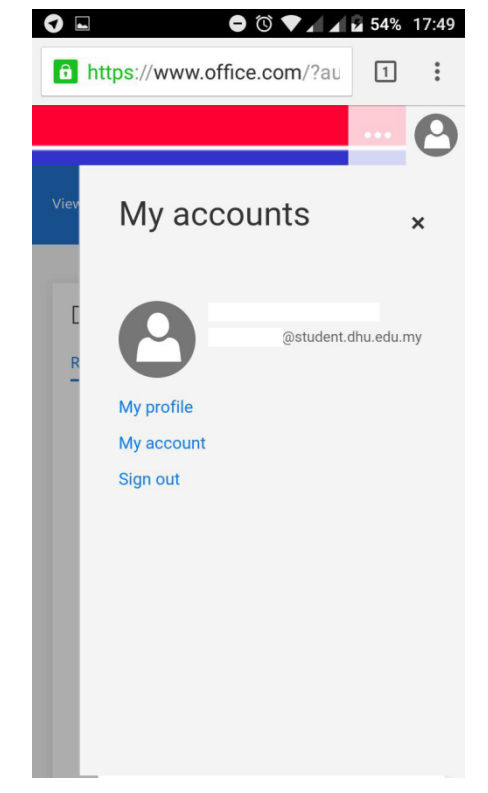

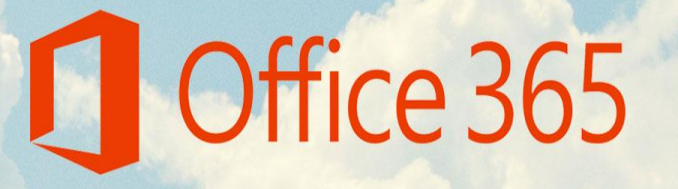

For any inquiry, contact DHU IT Department ITD[at]dhu.edu.my

## Thank you

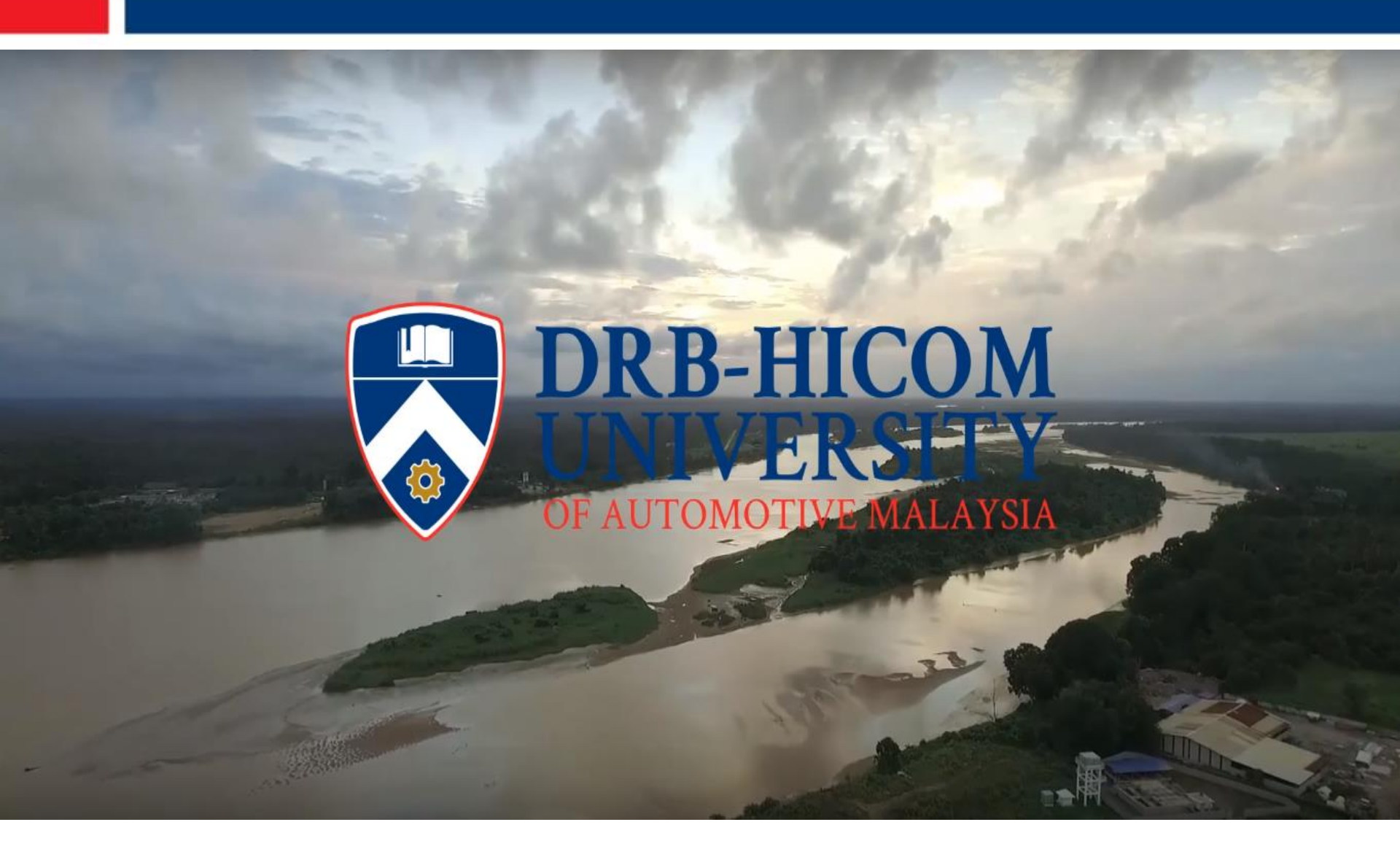